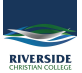

## Knowledgebase > Password > Reset your Parent Lounge password

## **Reset your Parent Lounge password**

Andrew Storrs - 2025-09-07 - Password

Open your browser and head to the login page https://tass.riverside.qld.edu.au/ParentLounge

Use your Parent code (also called Account number) as your username. Click/tap on Forgot Password

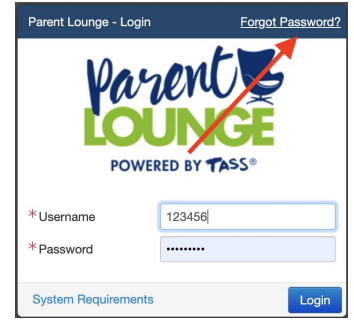

Enter your parent code as the username, your email address used for receiving Riverside emails and the Security Code shown (changes every time) and click/tap Save

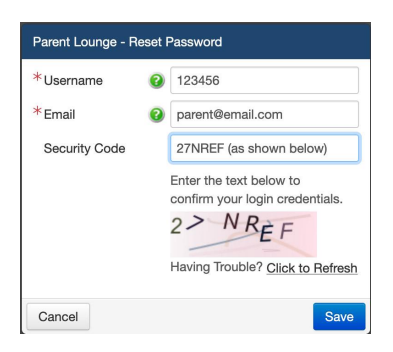

Check your email, including SPAM folders, for an email from college@riverside.qld.edu.au similar to this and click/tap on the link included in the email.

Password Reset Request > Inbox ×

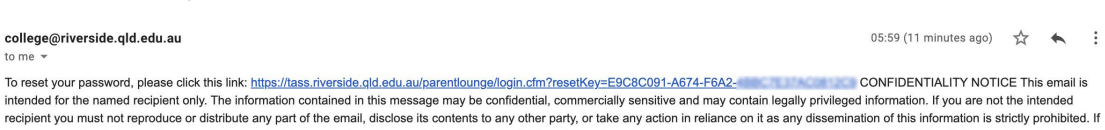

ē 🖸

intended for the named recipient only. The information contained in this message may be confidential, commercially sensitive and may contain legally privileged information. If you are not the intended recipient you must not reproduce or distribute any part of the email, disclose its contents to any other party, or take any action in reliance on it as any dissemination of this information is strictly prohibited. you have received this email in error, please contact the sender by return email immediately and delete the email and any attachments from your computer. Riverside Christian College advises that this email any attached files should be scanned to detect viruses. Riverside Christian College accepts no liability for loss or damage (whether caused by negligence or not) resulting from the use of any attached files. Your email address and any other contact details you provide may be stored in our database to facilitate our communications.

Choose a new password and enter it in both boxes then click/tap Save.

| Parent Lounge - Change Password |   |      |
|---------------------------------|---|------|
| *New Password                   | 0 |      |
| *Confirm Password               | 0 |      |
| Cancel                          |   | Save |

You should get a confirmation pop up.

| Your password has been reset |       |  |  |
|------------------------------|-------|--|--|
|                              | Class |  |  |
|                              | Close |  |  |

You can now return to the login page and log in using your new password.